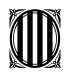

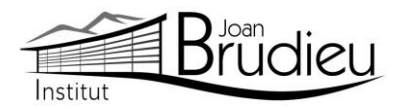

# Matrícula 2023-2024 (2n ESO) – Alumnat NOU de l'Institut Joan Brudieu

El termini per a sol·licitar la <u>MATRÍCULA</u> per a 2n d'ESO s'inicia el dimarts 20 de juny i s'acaba el dimecres 28 de juny, a la secretaria de l'Institut de les 9:00 h a les 14:00 h.

### Documentació necessària per a la matrícula:

Trobareu tots els documents a la nostra pàgina web: Menú > Secretaria > Fulls impresos.

- Original i fotocòpia del DNI de l'alumne/a.
- 1 fotografia de la mida carnet (poseu-hi el nom darrere)
- Butlletí de qualificacions finals del curs que s'ha finalitzat.
- Ingrés de 72 euros, en concepte de:
  - ✓ 42 euros en concepte de: fotocòpies i/o material fungible de caràcter general, assessorament tècnic informàtic, aplicatius informàtics de gestió ALEXIA i TokApp.
  - ✓ **30 euros** per la compra a l'engròs del material específic i propi de la matèria de Tecnologia
- El pagament s'ha de poder efectuar a partir de TokApp i de les instruccions que trobareu <u>a la</u> part posterior d'aquesta carta. A aquest import, s'hi afegirà un 1% en concepte de despeses de gestió del pagament.
- **Dos documents**: és del tot necessari i imprescindible que tots els telèfons de contacte siguin plenament operatius, així com els correus electrònics.
  - ✓ El document Full de dades obligatòries per a ALEXIA i TokApp school (PDF emplenable).
  - ✓ El <u>Full d'autorització de dades</u> per a l'aplicatiu TokApp.
- 2 còpies de la <u>carta de compromís educatiu</u>. Aquesta carta, preceptiva d'acord amb la Llei 12/2009, de 10 de juliol, d'educació, (DOGC 5422, de 16 de juliol de 2009), té com a objectiu potenciar la comunicació, participació, implicació i compromís entre els centres i les famílies en l'educació d'infants i joves. D'aquesta carta, se n'han de signar dues còpies, una per al centre i una altra per a la família. A principi de curs, us en serà retornada una amb la signatura del centre.
- L'autorització expressa relativa a l'alumnat quant al **tractament d'imatges i/o veu** i de **l'ús de serveis i recursos** digitals a Internet per treballar a l'aula.
- Full de declaració sobre l'opció pels ensenyaments de religió o els ensenyaments alternatius (Cultura i valors ètics) per a l'alumnat de nou ingrés en el centre.
- <u>Autorització de **sortides** a la Seu i els seus voltants</u> al llarg del curs de la seva escolarització a l'Institut.
- <u>Autorització de les famílies per a la valoració pedagògica de l'EAP</u> al llarg de la seva escolarització a l'Institut.
- A més us adjuntem informació complementària que, si escau, haureu de retornar degudament complimentada en el moment de la vostra matrícula:
  - ✓ Informació del lloguer de les taquilles personals
  - Informació de com fer-vos sòcies / sòcies de l'Associació de Famílies d'Alumnat de l'Institut Joan Brudieu i de com adquirir la <u>samarreta</u> (teixit cotó, color lila amb logotip) i la <u>dessuadora</u> (amb cremallera i caputxa) de l'Institut per fer esport, sortides, trobades, concerts, etc, independentment de si sou o no sou soci de l'AFA. Ambdues accions s'han de realitzar des de la pàgina web d'IDDINK (<u>https://www.iddink.cat/</u>)
  - ✓ <u>Autorització expressa de les dades</u> personals dels socis / sòcies de l'Associació de Famílies d'Alumnat de l'Institut Joan Brudieu per rebre informació de la mateixa Associació.

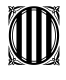

Generalitat de Catalunya Departament d'Educació Institut Joan Brudieu

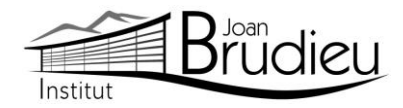

La Seu d'Urgell, juny de 2023.

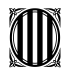

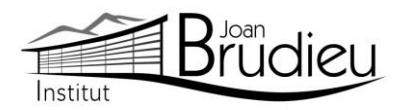

### Instal-lació de TokApp

Cal que us descarregueu gratuïtament, des de **Play Store Store** o **App Store**, l'aplicació TokApp School als vostres telèfons mòbils i/o tauletes, ja siguin Android o iOS, i seguir les següents passes:

1. Entreu a la botiga App Store o Play Store.

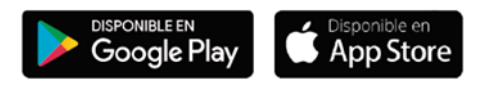

- 2. Busqueu l'aplicació TokApp School i descarregueu-la.
- 3. Obriu l'aplicació, seleccioneu el país de residència i valideu el número de telèfon o el correu electrònic que heu facilitat a l'Institut a l'inici de curs.

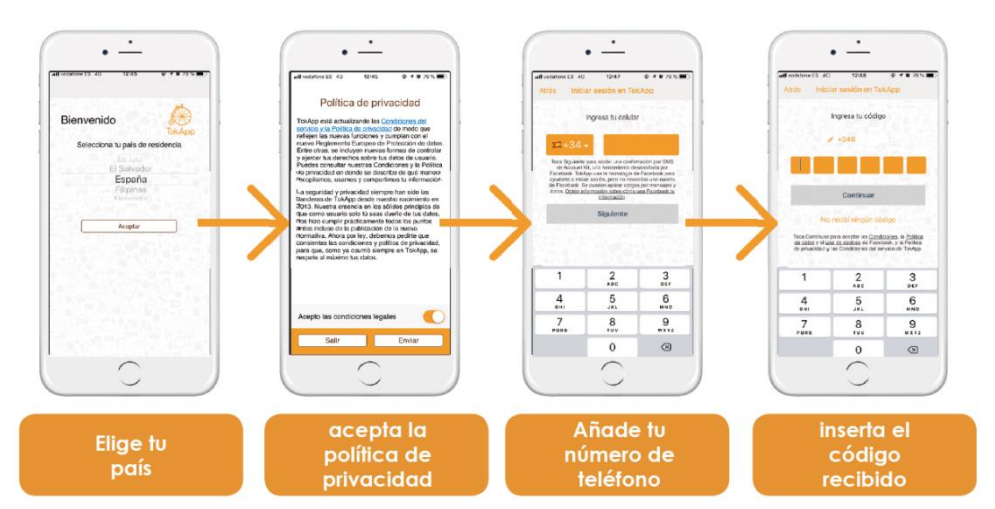

\*También tienes otras opciones para regristrarte, como por ejemplo, el correo electrónico

- 4. Escriviu el nom d'usuari i contrasenya que vulgueu utilitzar (si està ocupat, escolliu-ne un altre).
- 5. Espereu que l'Institut actualitzi la base de dades i detecti el vostre registre. Us ha d'arribar un missatge de validació que pot trigar fins a 24 h. A partir d'aquest moment, començareu a rebre comunicats. És essencial, per tant, que les dades de registre coincideixin amb les que s'hagin facilitat a l'Institut.
- 6. Podreu efectuar el pagament a partir de la sol·licitud de pagament que rebreu a través de l'aplicació TokApp. (explicació detallada a continuació).

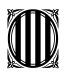

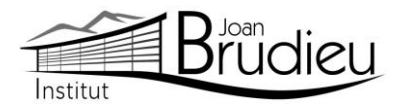

### Pagaments mitjançant TokApp

### 1. Missatge de sol·licitud de pagament.

Rebreu un missatge amb la petició de pagament pertinent. Tindreu dues opcions: acceptar el pagament o, en cas contrari, rebutjar-lo.

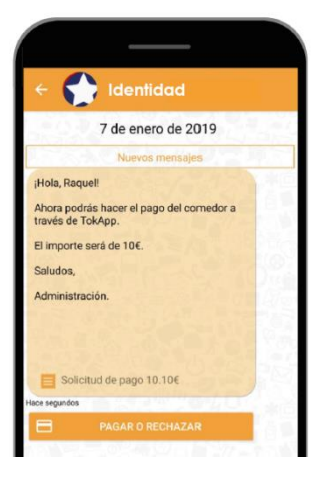

# 2. Accepteu o rebutgeu el pagament

En cas de rebutjar-lo

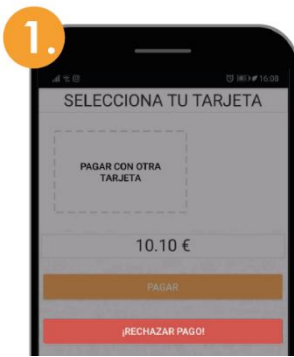

Premeu el botó "Rebutjar pagament"

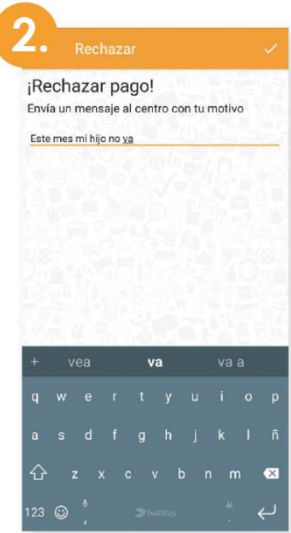

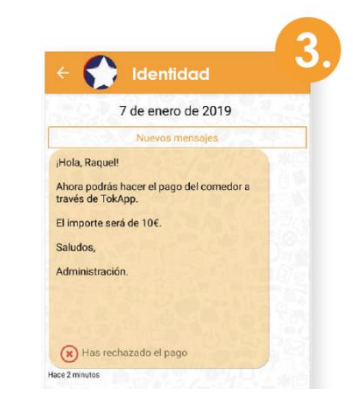

Al missatge, apareixerà com a pagament rebutjat.

Passareu directament a una pantalla on haureu d'explicar el motiu del rebuig.

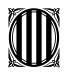

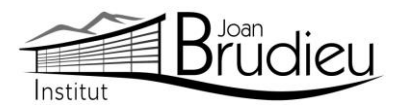

# En cas d'acceptar-lo Si no és el vostre primer pagament:

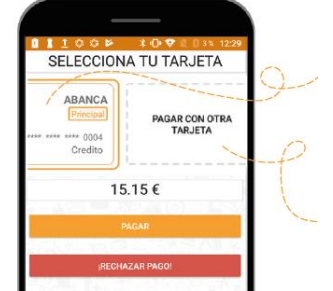

- 1. Seleccioneu la targeta amb què voleu pagar i inserteu el Codi de pagament.
- 2. Si preferiu pagar amb una targeta no guardada, seleccioneu l'opció "Pagar con otra targeta".

### Si és el vostre primer pagament:

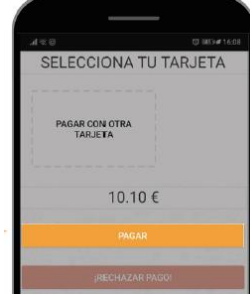

1. Premeu el botó "**Pagar**" i seguiu les passes que us donem a continuació

## 3. Realitzeu el pagament i guardeu la targeta

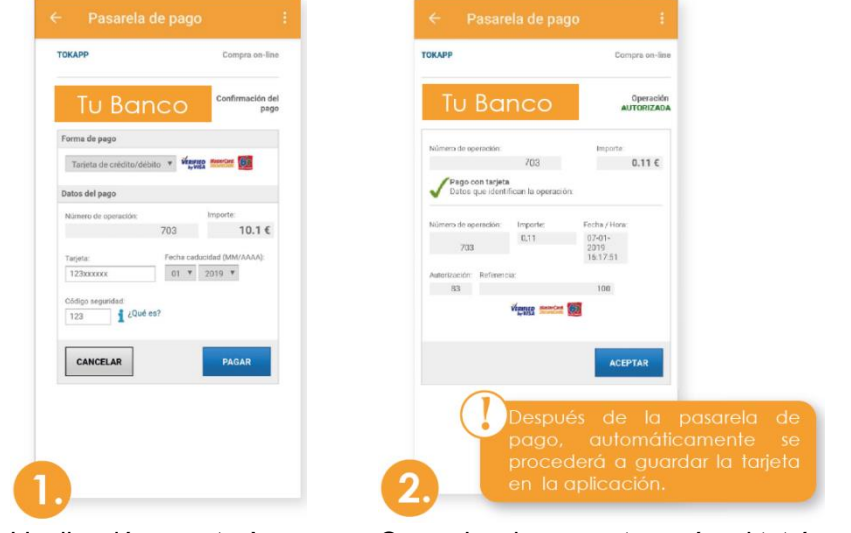

L'aplicació us portarà directament a la passarel-la de pagaments, en què caldrà escriure la informació de la vostra targeta. Quan s'acaba aquest procés, si tot és correcte, **es marcarà l'operació com a autoritzada** i podreu prémer el botó d'acceptar

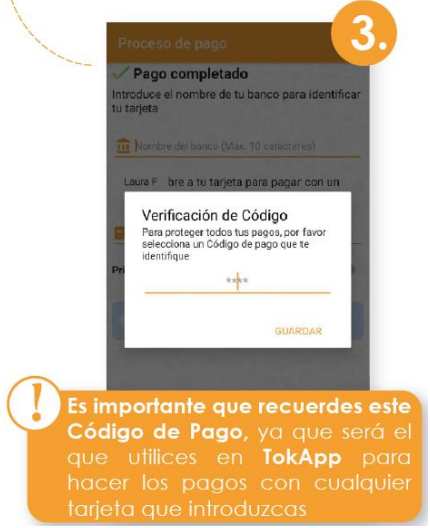

Verificació de Codi de pagament: Per a la vostra seguretat, inserteu-hi el codi de 4 dígits. Cada vegada que realitzeu un pagament (amb qualsevol targeta) haureu de verificar-lo amb aquest Codi de Pagament.

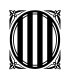

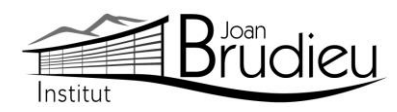

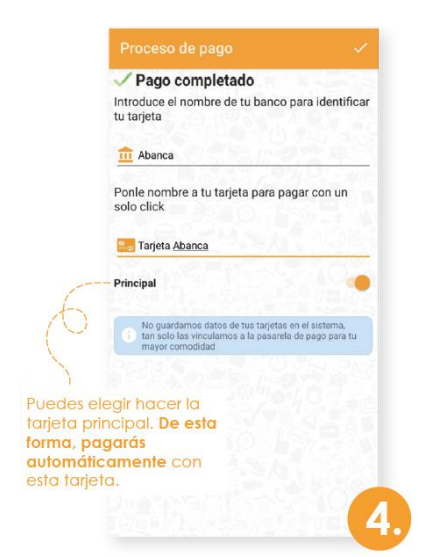

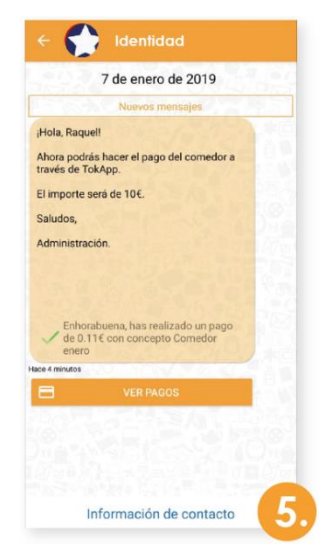

Identificació de la targeta: **Escriviu el nom del banc i un nom** a la targeta per tal d'identificar-la. Després de realitzar totes aquestes passes, tornareu directament al missatge. **Podreu veure l'històric de pagaments prement el botó "Ver Pagos"**.

## 4. Històric de pagaments

En aquest apartat **podreu portar un seguiment dels pagaments**, de les targetes utilitzades i els detalls d'un pagament en concret.

| Tarjetas de crédito<br>usadas.                                                | Histórico de pagos<br>Mis tarjetas<br>ABANCA<br>Procepa<br>Ser ser 29<br>Tarieta Abanca                                                                                                    | 1                                | Histórico de pagos E<br>Mistar<br>Ovide mi Código de pago<br>Ovide mi Código de pago<br>Ovide mi Código de pago<br>ABANCA<br>Principal<br>Asta sista sa 20<br>Turírida Abanca | Histórico de pagos :<br>Mis tarjetas<br>BAANCA<br>Principal<br>Contro 2072                                  | pulsa los puntos del menú si<br>has olvidado el código de<br>pago, o para cambiarlo. |
|-------------------------------------------------------------------------------|----------------------------------------------------------------------------------------------------|----------------------------------|----------------------------------------------------------------------------------------------------|----------------------------------------------------------------------------------------------------|--------------------------------------------------------------------------------------|
| Podrás ver los pagos<br>realizados, los rechazados<br>y los pagos pendientes. | Comedor enco<br>Pagade el 07/01/2019 Comedor<br>Recobio el 07/01/2019 Comedor<br>Recobio el 07/01/2019 Comedor<br>Recobio el 07/01/2019 Recobio el 07/01/2019 Recobio el 07/01/2019 Recobio el 07/01/2019 | 0.11€<br>10.1€<br>10.1€<br>10.1€ | Pagos<br>Comedor enero<br>Pagado d 07/01/2019<br>Pulsa la tarjeta para ver los<br>pagos realizados con<br>dicha tarjeta.                                                      | Detaile del pago<br>Comedor ensero<br>Pagado<br>07/01/20191617b.<br>Tarica Importe<br>entre entre 20 0.11 € | <b>Toca en un pago</b> ver el<br>justificante de pago.                               |

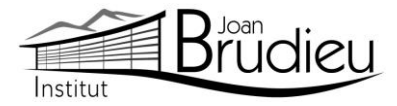

# 5. Editeu / Elimineu les dades de la targeta

Si voleu editar les dades de la vostra targeta o, fins i tot, eliminar-la...

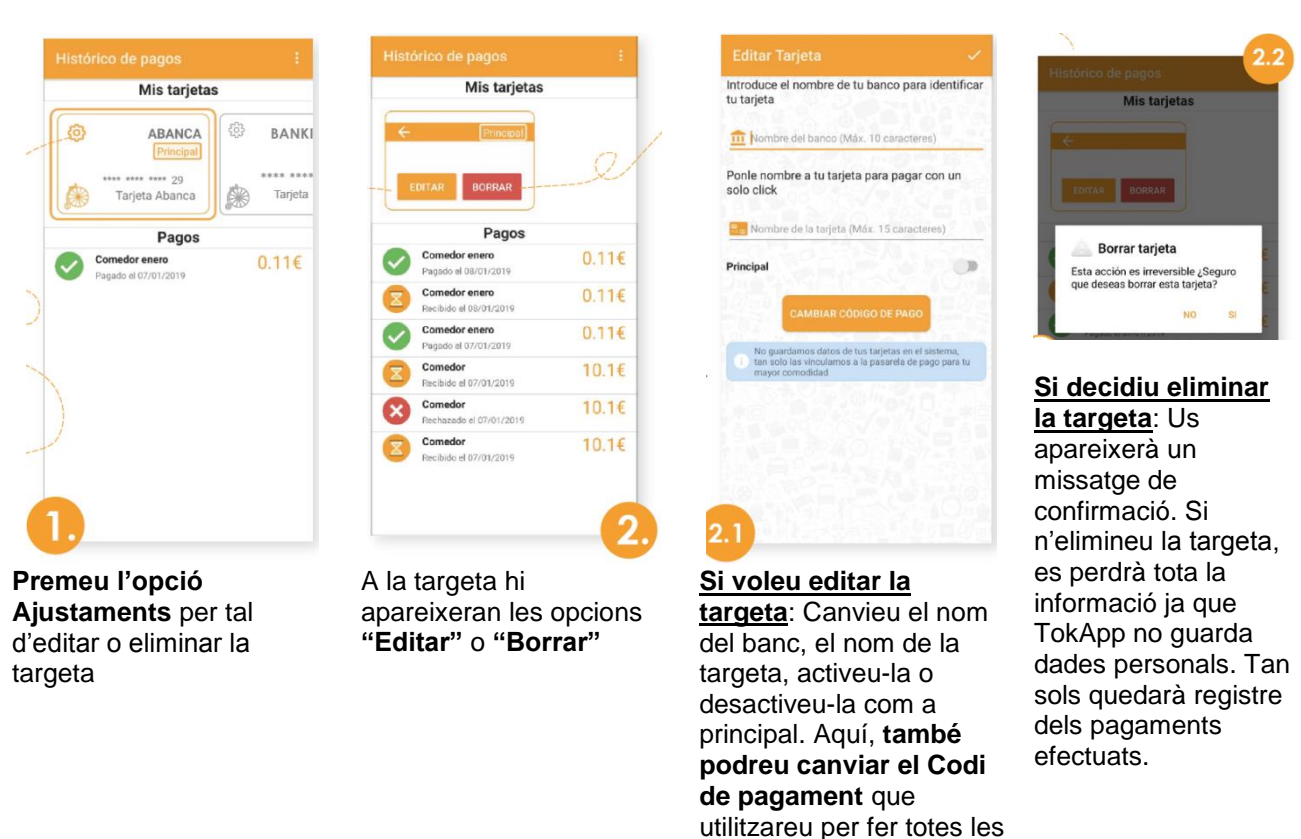

operacions.

#### 6. Pagaments

Una vegada hàgiu efectuat totes aquestes passes, **podreu realitzar els següents pagaments directament** amb la targeta afegida i ingressant el Codi de Pagament. Podreu consultar sempre que vulgueu el vostre històric de pagaments si aneu a "**Menú principal > Pagos**".

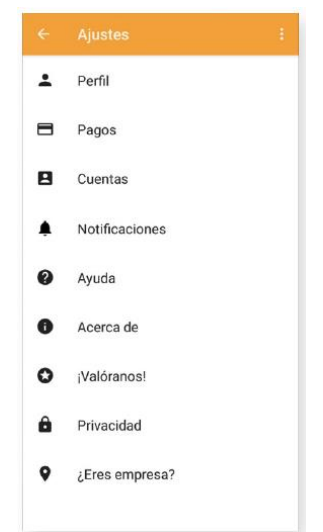